### Log into Cyberbanking. Select Accounts & Payments > New Transfer.

| ● BEA東亞銀行     ●       | SINGAPORE CORPORATE<br>CYBERBANKING |                           | S S XXXXXXX [·          | _ <del>`</del> → |
|-----------------------|-------------------------------------|---------------------------|-------------------------|------------------|
| S Accounts & Payments | 🟦 Banking Services                  | 🕀 Loans 🔀 Tra             | de Finance 🕅 My Details |                  |
| ACCOUNT               | FUND TRANSFER                       | FIXED DEPOSIT             | OTHERS                  |                  |
| Account Summary       | New Transfer                        | Deposit Summary           | Rate Inquiry            |                  |
| Account Activity      | Scheduled Instruction               | Placement                 |                         |                  |
| E-Statement           | Registered Payee                    | Edit Maturity Instruction |                         |                  |
| E-Advice - Remittance | Pending Transfer                    |                           |                         |                  |
|                       | Cashier's Order                     |                           |                         |                  |
|                       | Bulk Payment                        |                           |                         |                  |
|                       | Demand Draft                        |                           |                         |                  |
|                       |                                     |                           |                         |                  |

# (a) Select the Withdrawal Account.(b) Input the Transaction Amount.(c) Select Remittance.

| w Transfer                 |                             |                                          |                     |                   | -                          |
|----------------------------|-----------------------------|------------------------------------------|---------------------|-------------------|----------------------------|
| minimum transfer amount is | \$1.00 in each respective c | currency. Fund transfer within 2 Confirm | n GIRO must be of t | he same currency  | as the receiving a omplete |
| Transfer From              |                             |                                          |                     |                   |                            |
| Withdrawal Account         | (a) Select accour           | nt                                       |                     | ~                 | <u>Check Balance</u>       |
| Transaction Amou           | int                         |                                          |                     |                   | -                          |
| Amount                     | (b)<br>SGD~ Ent             | er amount                                | C                   | <u>heck Limit</u> |                            |
| Method of Transfe          | er                          |                                          |                     |                   |                            |
| To Account                 | (C)<br>Remittance           |                                          | ~                   |                   |                            |
| Remittance Type            | MEPS                        |                                          | ~                   |                   |                            |
| Deposit Account            | Registered P                | ayee Non-registere                       | d                   |                   |                            |

#### (a) Select MEPS.

### (b) Select **Registered Payee** or **Non-registered**, then select the registered payee's details or input the payee's details.

| • · · | •                  |                                 |               |
|-------|--------------------|---------------------------------|---------------|
|       | Withdrawal Account | Select account                  | Check Balance |
|       | Transaction Amount |                                 |               |
|       | Amount             | SGD~ Enter amount               |               |
|       |                    | <u>Check Limit</u>              |               |
|       | Method of Transfer |                                 |               |
|       | To Account         | Remittance 🗸                    |               |
|       |                    |                                 | -             |
|       | Remittance Type    | MEPS ~                          |               |
|       | ()                 |                                 | -             |
|       | Deposit Account    | Registered Pavee Non-registered |               |
|       |                    |                                 |               |
|       |                    |                                 |               |
|       |                    | Registered Payee                |               |
|       |                    | Select or enter an account      | Q             |
|       |                    |                                 |               |
|       |                    | Beneficiary Bank's Address      |               |
|       |                    | Text here                       |               |
|       |                    |                                 |               |
|       |                    |                                 |               |
|       |                    |                                 |               |
|       |                    |                                 |               |
|       |                    |                                 |               |

## (a) Select the Contract Number if any.(b) Select the Details of Charges.

4

| To Currency                              | SGD∨                                                                  |                                                                                    |                                                                                                    |                                                  |                |  |  |
|------------------------------------------|-----------------------------------------------------------------------|------------------------------------------------------------------------------------|----------------------------------------------------------------------------------------------------|--------------------------------------------------|----------------|--|--|
|                                          | (Live rate and Equivalent amount will be provided on the next screen) |                                                                                    |                                                                                                    |                                                  |                |  |  |
| (a)<br>Contract Number(Optional)         | Select Contract 🗸                                                     |                                                                                    |                                                                                                    |                                                  |                |  |  |
| Intermediary Bank                        | Enter intermediary bank's name                                        |                                                                                    |                                                                                                    |                                                  |                |  |  |
| Intermediary Bank SWIFT                  | Text here                                                             |                                                                                    |                                                                                                    |                                                  |                |  |  |
| Intermediary Bank<br>Address             | Text her                                                              | e                                                                                  |                                                                                                    |                                                  |                |  |  |
|                                          |                                                                       |                                                                                    |                                                                                                    |                                                  |                |  |  |
|                                          |                                                                       |                                                                                    | Local charges borne by                                                                                                    | Overseas ch                                      | arges borne by |  |  |
|                                          | SHAR                                                                  | Shared                                                                             | Local charges borne by<br>You                                                                                                    | Overseas ch<br>Beneficiary                       | arges borne by |  |  |
|                                          | SHAR<br>CRED                                                          | Shared<br>Beneficiary                                                              | Local charges borne byYouBeneficiary                                                                                                    | Overseas ch<br>Beneficiary<br>Beneficiary        | arges borne by |  |  |
|                                          | SHAR<br>CRED<br>DEBT                                                  | Shared<br>Beneficiary<br>Applicant                                                 | Local charges borne byYouBeneficiaryYou                                                                                                    | Overseas ch<br>Beneficiary<br>Beneficiary<br>You | arges borne by |  |  |
| Additional Details                       | SHAR<br>CRED<br>DEBT                                                  | Shared<br>Beneficiary<br>Applicant                                                 | Local charges borne byYouBeneficiaryYou                                                                                                    | Overseas ch<br>Beneficiary<br>Beneficiary<br>You | arges borne by |  |  |
| Additional Details<br>Details of Charges | SHAR<br>CRED<br>DEBT                                                  | Shared<br>Beneficiary<br>Applicant<br>R- Only BEASIN cha                           | Local charges borne by         You         Beneficiary         You         rges to be paid by applicant                                                                                        | Overseas ch<br>Beneficiary<br>Beneficiary<br>You | arges borne by |  |  |
| Additional Details<br>Details of Charges | SHAR<br>CRED<br>DEBT                                                  | Shared<br>Beneficiary<br>Applicant<br>R- Only BEASIN cha                           | Local charges borne by         You         Beneficiary         You         rges to be paid by applicant         as charges to be paid by beneficiary                                           | Overseas ch<br>Beneficiary<br>Beneficiary<br>You | arges borne by |  |  |
| Additional Details<br>Details of Charges | SHAR<br>CRED<br>DEBT                                                  | Shared<br>Beneficiary<br>Applicant<br>R- Only BEASIN cha<br>D- All local & oversea | Local charges borne by         You         Beneficiary         You         rges to be paid by applicant         as charges to be paid by beneficiary         s charges to be paid by applicant | Overseas ch<br>Beneficiary<br>Beneficiary<br>You | arges borne by |  |  |

Page 4 of 6

## (a) Select or input the Purpose of Remittance.(b) Select the Transfer Date.

| -                  |                                                              |                                                |                                                                                                    |
|--------------------|--------------------------------------------------------------|------------------------------------------------|----------------------------------------------------------------------------------------------------|
|                    | CRED- All local & ov                                         | verseas charges to be paid by beneficiary      |                                                                                                    |
|                    | O DEBT- All local & ov                                       | erseas charges to be paid by applicant         |                                                                                                    |
| Purpose of Remitta | (a)<br>nce Select Option                                     | ~                                              |                                                                                                    |
|                    |                                                              |                                                |                                                                                                    |
| Transfer Date      |                                                              |                                                |                                                                                                    |
| Date               | (D)<br>Immediate<br>Transfer to BEA SG cut off at<br>6:00pm. | Later<br>Select a date within the next 90 days | Recurring<br>Set weekly, monthly, quarterly,<br>semi-annual or annual transfers<br>within the next 90 days |
|                    | Overseas or MEPS (Local                                      | ) fund transfer cut-off time for same busines  | ss day transfer:                                                                                           |
|                    | 1. 11:00 - For Flexi Depos                                   | sit Account                                    |                                                                                                    |
|                    | 2. 14:00- For all other Acc                                  | counts (other than Flexi Deposit Account)      |                                                                                                    |
|                    | Fund transfer after cut-o                                    | ff time will be processed on the next busine   | iss day                                                                                                    |
|                    | Fees and Charges                                             |                                                |                                                                                                    |
|                    | Extra Information for                                        | Remittance                                     |                                                                                                    |
|                    |                                                              |                                                |                                                                                                    |

# (a) Tick the checkbox after reading the Terms and Conditions.(b) Click Submit for Approval, then click Confirm.Notify the approver to verify.

Bank reserves the right to reject the application.

- To facilitate the transfer, please note that your personal particulars may be disclosed to the recipient's bank and the recipient.
- For scheduled instruction, if the beneficiary's bank is not in the drop down list, kindly submit your scheduled instruction via the Bank's counter.
- Submission of scheduled instruction cut-off time for the same business day is 14:00, scheduled instruction after cut-off time will be processed on the next business day.
- If the scheduled instruction falls on a Saturday, Sunday or Public Holiday, the scheduled instruction will be processed on the next business day.
- Read the Terms and Conditions governing Telegraphic Transfer.
- (a) I have read and agree to be bound by the Terms and Conditions Governing Telegraphic Transfer.

For transactions submitted before 6pm, please note that the transaction has to be approved by 6pm today.

For transactions submitted after 6pm, please note that the transaction has to be approved by 6pm on the next business day.

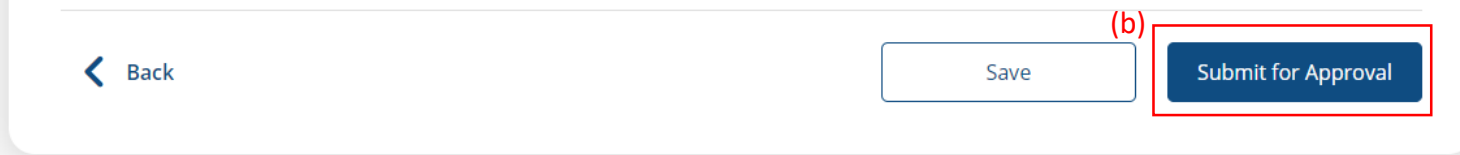